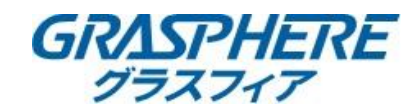

## 【電子メールの設定】

■DNSの設定を確認する

①[環境設定]-[基本設定]-[詳細設定]で「IPアドレス」「サブネットマスク」「デフォルトゲートウェイ」を設定する ②優先DNSサーバを入力する

③代替DNSサーバにルータのIPアドレスを入力する

| <ul> <li>環境設定</li> <li>× </li> </ul> |                                   |
|--------------------------------------|-----------------------------------|
| ファイル(F) 編集(E) 表示(V) お気に入り            | A) ツール(T) ヘルプ(H)                  |
|                                      | ライブビュー 再生 画像 環境設定                 |
|                                      |                                   |
| 🖵 ローカル                               | TCP/IP DDNS PPPoE ポート NAT マルチキャスト |
| 🖻 システム                               | NICタイプ 自動 V                       |
| 🚱 ネットワーク                             |                                   |
| 基本設定                                 |                                   |
| 詳細設定                                 | IPv4サブネットマスク 255 255 254 0        |
| Q: ビデオとオーディオ                         | IPv4デフォルトゲートウ 192 168 10 204      |
| 🔝 画像                                 | IPv6モード ルートの通知 V 経路広告を見る          |
| PTZ                                  | IPv6 アドレス                         |
|                                      | IPv6のサブネットマスク                     |
| 🖺 ストレージ                              | IPv6 デフォルトゲートウ ::                 |
|                                      | MACアドレス f8:4d:fc:76:e2:14         |
|                                      | MTU 1500                          |
|                                      | ☑ マルチキャスト発見有効                     |
|                                      | DNSサーバー                           |
|                                      | 優先DNSサーバ 8.8.8.8                  |
|                                      | 代替DNSサーバ                          |
|                                      |                                   |
|                                      | ■ 保存                              |
|                                      |                                   |

## ■メールアカウントの設定をする

[環境設定]-[ネットワーク]-[詳細設定]-[Email]に移動する

| ٩ | 環境設定        | × 📑      |       |               |         |     |        |         |      |
|---|-------------|----------|-------|---------------|---------|-----|--------|---------|------|
|   |             | ライブビュー   | 再生    | 画像            | 環境調     | 安定  |        |         |      |
|   | 🖵 ローカル      | SNMP FTP | Email | プラットホームへのアクセン | Z HTTPS | QoS | 802.1x | 統合プロトコル | ネットワ |
|   | 🖻 システム      | 差出人      |       | <b>J</b>      |         |     |        |         |      |
|   | 🚱 ネットワーク    | 差出人アドレ:  | ス     |               |         |     |        |         |      |
|   | 基本設定        | SMTPサーバ  |       |               |         |     |        |         |      |
|   | 詳細設定        | SMTPポート  |       | 25            |         |     |        |         |      |
|   | 💁 ビデオとオーディオ | メールの暗号   | (Ľ    | なし            | $\sim$  |     |        |         |      |
|   | 画像          | □ 画像の添作  | t     |               | ,       |     |        |         |      |

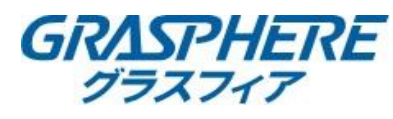

| 差出人     | [任意(例:監視メール)        |
|---------|---------------------|
| 差出人アドレス | (Gmailで取得したメールアドレス) |
| SMTPサーバ | [smtp.gmail.com     |
| SMTPポート | :587                |
| メールの暗号化 | なし 🗸                |
| □ 画像の添付 |                     |
| 間隔      | 2 >秒                |
| ☑ 認証    |                     |
| ユーザー名   | 「(gmailのアカウント)      |
| パスワード   | 「(gmailのパスワード)      |

「(gmailのパスワード 確認用)

## 宛先

確認

| No. | 宛先      | 宛先アドレス     | テスト |  |  |  |  |  |
|-----|---------|------------|-----|--|--|--|--|--|
| 1   | 宛先名(任意) | 宛先アドレス(任意) | テスト |  |  |  |  |  |
| 2   |         |            | テスト |  |  |  |  |  |
| 3   |         |            | テスト |  |  |  |  |  |
|     |         |            |     |  |  |  |  |  |

🖁 保存

<Google関連情報> (G Suite 管理者ヘルプ) プリンタ、スキャナ、アプリからメールを送信する https://support.google.com/a/answer/176600?hl=ja

(Google アカウント ヘルプ) 「不正なログインがブロックされました」というメール <u>https://support.google.com/accounts/answer/6063333?hl=ja</u> ※レコーダーやIPカメラのグローバルIPアドレスが変更される度に発生する可能性があります。

安全性の低いアプリからのアカウントへのアクセスを許可する <u>https://support.google.com/accounts/answer/6010255?hl=ja</u> ※レコーダーやIPカメラのグローバルIPアドレスが変更される度に発生する可能性があります。